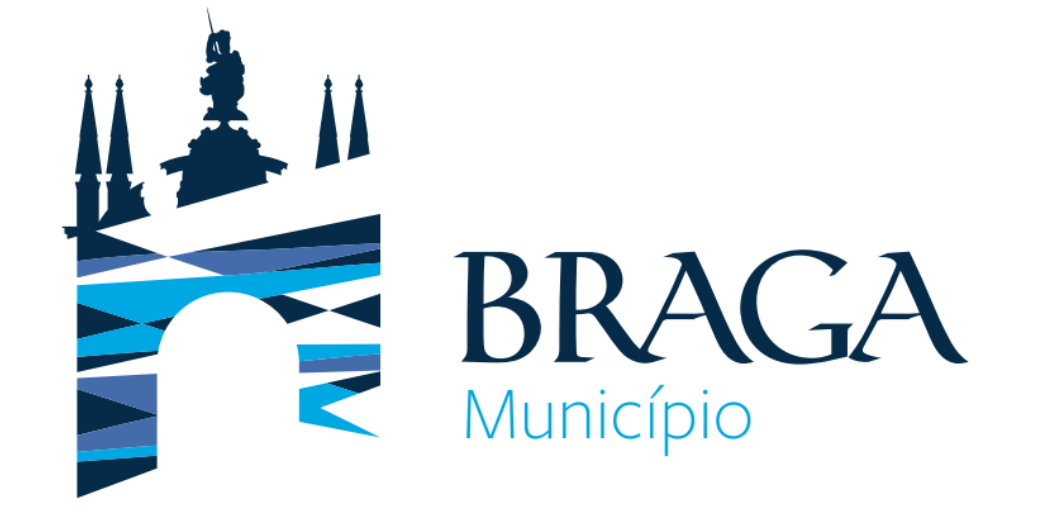

# Portal Recrutamento Consulta ou alteração à candidatura

Este documento é de cariz meramente informativo. Cada candidatura deve respeitar os requisitos do procedimento concursal publicitado sendo obrigatória a leitura nos canais formais de recrutamento.

2022 | Departamento de Gestão e Desenvolvimento de Recursos Humanos

1º Passo: Aceder à plataforma de recrutamento.

É possível o acesso direto ao portal de recrutamento por http://recrutamento.cm-braga.pt/

👫 Câmara Municipal de Braga - Rec 🗙 🕂 ← → C ▲ Inseguro | recrutamento.cm-braga.pt/inicial Processos em fase de candidatura **Processos a decorrer Processos concluídos** Informações Úteis **Perguntas Frequentes** Contactos ESTE SITE UTILIZA C EXPERIÊNCIA NESTI ✓ ACEITAR TODOS ( X DESATIVAR COOK POLÍTICA DE COOKI

2º Passo: Escolher o procedimento a que se candidatou.

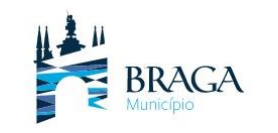

PROCESSOS EM FASE DE CANDIDATURA

PROCESSOS A DECORRER

PROCESSOS CONCLUÍDOS

## Processos em fase de candidatura

Procedimentos com candidaturas em curso

OE202212/0586: Procedimento Concursal -Técnico Superior - Enfermagem Veterinária, ref.ª D/2022

DATA DE INÍCIO DE SUBMISSÃO DE CANDIDATURAS 2022/12/29

DATA DE FIM DE SUBMISSÃO DE CANDIDATURAS 2023/01/11

### RESUMO

OE202212/0586: Procedimento concursal comum para ocupação de 1 posto de trabalho na carreira e categoria de Técnico Superior, área funcional de Enfermagem Veterinária, ref.ª D/2022.

## OE202212/0589: Procedimento Concursal -Assistente Operacional - Serviços Gerais, ref.ª E/2022

DATA DE INÍCIO DE SUBMISSÃO DE CANDIDATURAS 2022/12/29

DATA DE FIM DE SUBMISSÃO DE CANDIDATURAS 2023/01/11

#### RESUMO

OE202212/0589: Procedimento concursal comum para constituição de vínculo de emprego público, na modalidade de contrato de trabalho em funções públicas por tempo indeterminado, com vista ao preenchimento de 10 postos de trabalho da carreira/categoria ...

## 3º Passo: Escolher Consultar candidatura (s)

H OE202212/0589: Procedimento C × +

← → C 🔺 Inseguro | recrutamento.cm-braga.pt/processos-em-fase-de-candidatura/concurso-43?recruitment\_process\_id=101

OE202212/0589: Procedimento Concursal - Assistente Operacional -Serviços Gerais, ref.ª E/2022

DATA DE INÍCIO DE SUBMISSÃO DE CANDIDATURAS 2022/12/29

DATA DE FIM DE SUBMISSÃO DE CANDIDATURAS 2023/01/11

#### DESCRIÇÃO

Exerce funções de natureza executiva, de carácter manual ou mecânico, enquadradas em diretivas definidas, na área de atuação da respetiva unidade orgânica, executando tarefas de apoio indispensáveis ao funcionamento dos serviços, podendo comportar esforço físico, nomeadamente assegurar a higiene, limpeza e conservação das instalações municipais designadamente, varredura, recolha do lixo, lavagem e desinfeção, utilizando os equipamentos e produtos adequados; Colaborar eventualmente nos trabalhos auxiliares de montagem, desmontagem e conservação de equipamentos; Auxiliar na execução de cargas e descargas; Realizar tarefas de arrumação e distribuição; Executar outras tarefas simples, não especificadas, de caráter manual e exigindo, principalmente esforço físico e conhecimentos práticos.

🖻 Ata n.º1

🖻 Anexo 1

Aviso DR - diversos concursos 2022

Aviso BEP - AO, Serviços Gerais

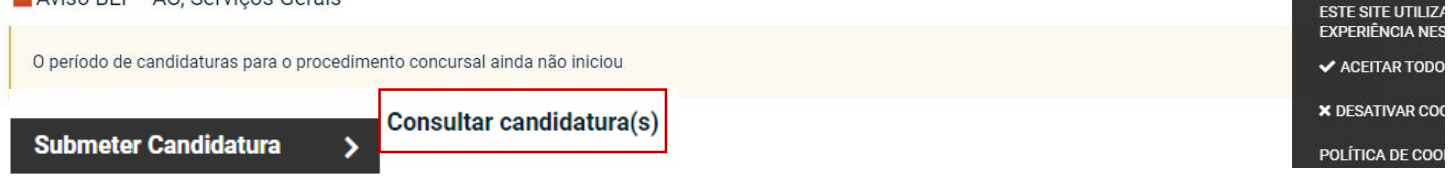

4º Passo: Inserir email que utilizou para submeter a candidatura. Clicar em Obter código secreto.

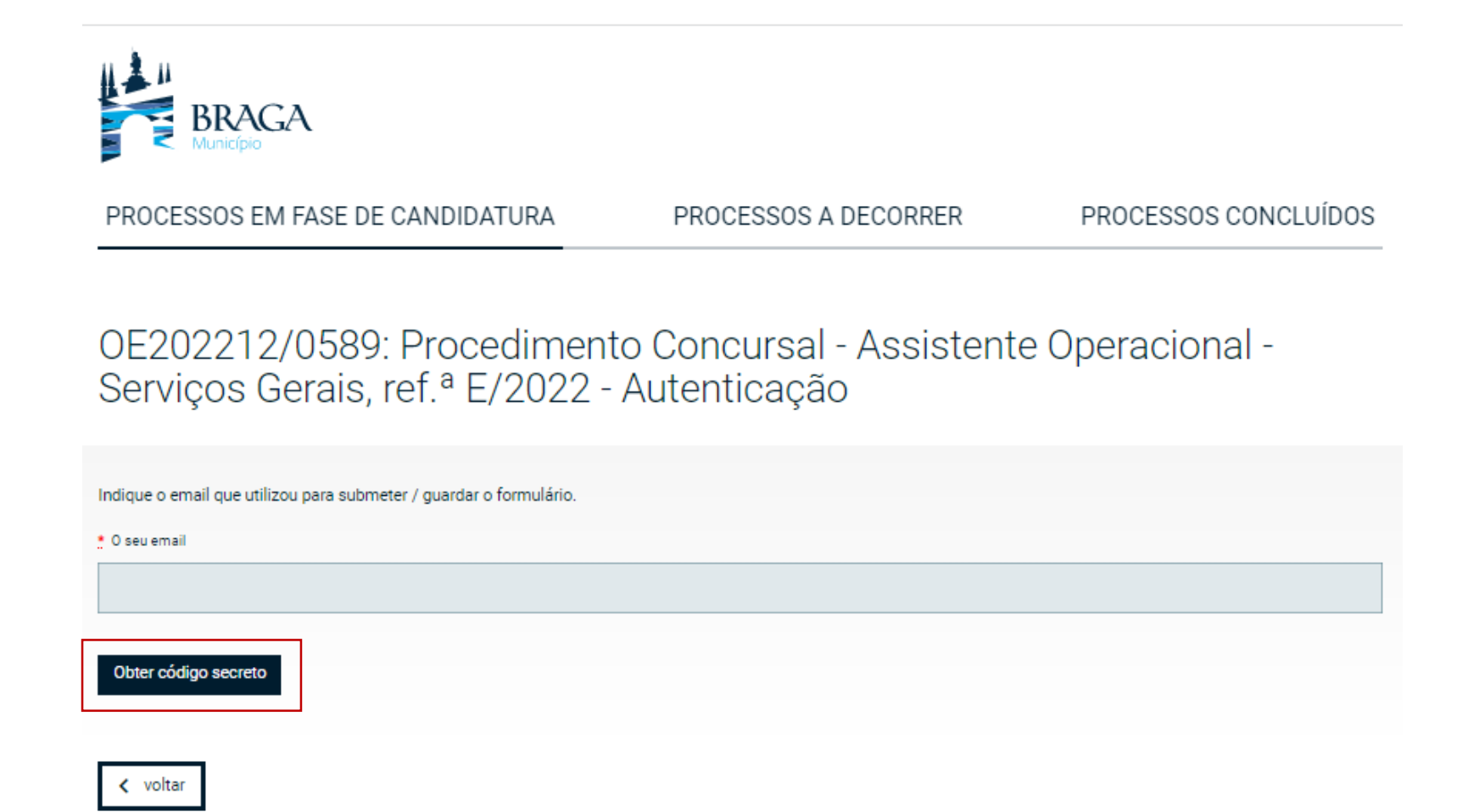

# 5º Passo: Irá receber o código de acesso no email que submeteu no procedimento concursal.

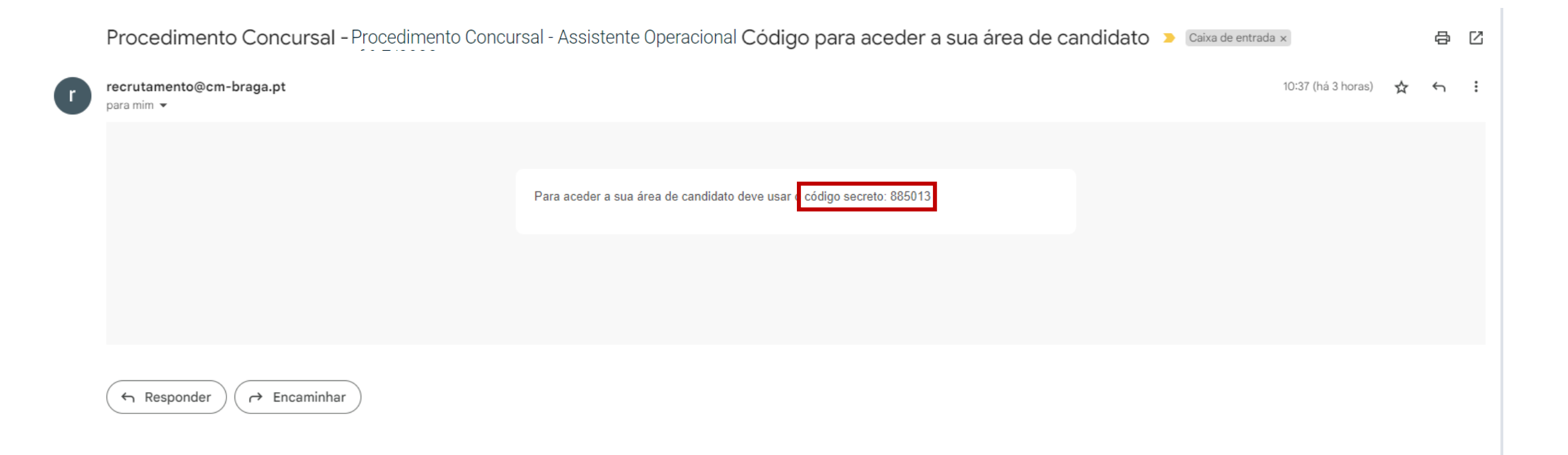

7º Passo: Após inserir o código, pode aceder à candidatura, visualizar a candidatura ou descarregar PDF da submissão.

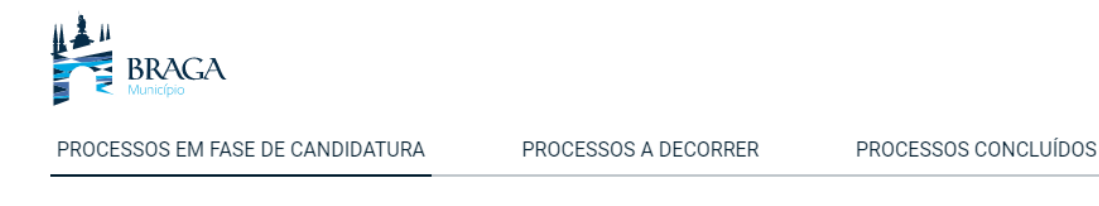

OE202212/0589: Procedimento Concursal - Assistente Operacional -Serviços Gerais, ref.ª E/2022 - Área do candidato

| tarde, ibraim.torres@gmail.com                                         |   | G+ sair da área do |
|------------------------------------------------------------------------|---|--------------------|
| andidaturas Submetidas                                                 |   |                    |
| Referência: PCCG-CP1501/2022<br>Data de Submissão: 28-12-2022 11:32:51 |   |                    |
| Ações                                                                  |   |                    |
| Visualizar candidatura                                                 | > |                    |
| Consultar mensagens                                                    | > |                    |
| Descarregar PDF da submissão                                           | > |                    |
| Dealers and Harris                                                     | N |                    |

< voltar

| Câmara Municipal de Braga          |
|------------------------------------|
| Praça do Município, 4700-435 Braga |
| 253 616 060                        |
| 🖬 municipe@cm-braga.pt             |
|                                    |

7º Passo: Se pretender, antes da data limite do encerramento das candidaturas, pode alterar a candidatura submetida. Poderá reabrir candidatura:

| BRAGA                                                                  |                       |                               |                             |
|------------------------------------------------------------------------|-----------------------|-------------------------------|-----------------------------|
| PROCESSOS EM FASE DE CANDIDATURA                                       | PROCESSO              | S A DECORRER                  | PROCESSOS CONCLUÍDOS        |
| OE202212/0589: Procedim<br>Serviços Gerais, ref.ª E/202                | ento Col<br>22 - Área | ncursal - Ass<br>do candidate | sistente Operacional<br>c   |
| Boa tarde, ibraim.torres@gmail.com                                     |                       |                               | 🕪 sair da área do candidato |
| Candidaturas Submetidas                                                |                       |                               |                             |
| Referência: PCCG-CP1501/2022<br>Data de Submissão: 28-12-2022 11:32:51 |                       |                               |                             |
| AÇÕES                                                                  |                       |                               |                             |
| Visualizar candidatura                                                 | >                     |                               |                             |
| Consultar mensagens                                                    | >                     |                               |                             |
| Reabrir candidatura                                                    | >                     |                               |                             |
|                                                                        |                       |                               |                             |
| < voltar                                                               |                       |                               |                             |
|                                                                        |                       |                               |                             |
|                                                                        |                       |                               |                             |
| Câmara Municipal de Braga<br>Praça do Município, 4700-435 Braga        |                       |                               |                             |
| ✓ 255 010 000 ☑ municipe@cm-braga.pt                                   |                       |                               |                             |

7º Passo: Para reabrir deverá escolher Continuar a preencher.

| BRAGA                                                                                                    |                                              |                              |
|----------------------------------------------------------------------------------------------------|----------------------------------------------|------------------------------|
| PROCESSOS EM FASE DE CANDIDATURA                                                                         | PROCESSOS A DECORRER                         | PROCESSOS CONCLUÍDOS         |
| OE202212/0589: Procedim<br>Serviços Gerais, ref.ª E/202                                                  | nento Concursal - As<br>22 - Área do candida | sistente Operacional -<br>tc |
| Submissão reaberta com sucesso                                                                           |                                              |                              |
| Boa tarde, ibraim.torres@gmail.com                                                                       |                                              | 🕪 sair da área do candidato  |
| Candidaturas guardadas<br>Estas candidaturas ainda não foram submetidas e não serão por is               | sso consideradas como admitidas a concurso.  |                              |
| Referência: PCCG-CP1501/2022<br>Guardado em: 03-01-2023 15:04:55                                         |                                              |                              |
| AÇÕES<br>Consultar mensarens<br>Continuar a preencher                                                    | >                                            |                              |
| < voltar                                                                                                 |                                              |                              |
| Câmara Municipial de Braga<br>Praça do Município, 4700-435 Braga<br>253 616 060<br>Imunicipe@cm-braga.pt |                                              |                              |

# 8º Passo: Atualizar os dados da candidatura (atenção aos campos obrigatórios)

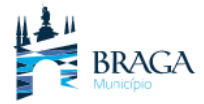

| -                                                                                                    |                                 |                         | * Morada                                                        |                    |
|----------------------------------------------------------------------------------------------------|---------------------------------|-------------------------|-----------------------------------------------------------------|--------------------|
| PROCESSOS EM FASE DE CANDIDATURA                                                                                          | PROCESSOS A DECORRER            | PROCESSOS CONCLUÍDOS    |                                                                 |                    |
| OE202212/0545: Concurso interno - cargo de adjunto técnico dos corpos<br>de Bombeiros da Companhia de Bombeiros Sapadores |                                 |                         |                                                                 |                    |
|                                                                                                    |                                 |                         | Código Postal                                                   | * Localidade       |
|                                                                                                    | Continuar a preencher           |                         | Concelho de residência                                          | Telefone/Telemóvel |
| Caracterização do Posto de Trabalho                                                                                       |                                 |                         |                                                                 |                    |
| Posto de Trabalho Selecione uma opção                                                                                     |                                 | 2. Nível Habilitacional |                                                                 |                    |
|                                                                                                    |                                 |                         | 2.1 Indique a licenciatura                                      |                    |
| 1. Dados Pessoais                                                                                                    |                                 |                         |                                                                 |                    |
| Nome Completo                                                                                                    | Data de Nascimento              |                         | O campo '2.1 Indique a licenciatura' é obrigatório              |                    |
| 0 seu nome                                                                                                    | dd/mm/aaaa hh:mm                |                         | Concluída em:                                                   |                    |
| • Email<br>O seu e-mail                                                                                                   | Sexo     Masculino     Feminino |                         |                                                                 |                    |
| Nacionalidade                                                                                                    | Nº de Identificação Fiscal      |                         | 2.2 Indique cursos de pós - graduação, mestrado ou doutoramento |                    |
|                                                                                                    |                                 |                         |                                                                 |                    |

## 8º Passo: Atualizar dados. No caso de anexar novos documentos ou substituir os documentos existentes

| escolher: Anexar Docume                                                         | ntos                              | 6. Req            |
|---------------------------------------------------------------------------------|-----------------------------------|-------------------|
| 3. Situação Jurídico/Funcional do Trabalhador                                   |                                   | • Declaro<br>Sim  |
| <ul> <li>3.1 Titular de relação jurídica de emprego público?</li> </ul>         |                                   | Não               |
| Sm Sm                                                                           |                                   | a) Nacior         |
| Não                                                                             | $\mathbf{A}$                      | b) 18 And         |
|                                                                                 | $\mathbf{A}$                      | c) Não in         |
| <ol> <li>Experiência Profissional e Funções Exercidas</li> </ol>                | $\mathbf{A}$                      | d) Robus          |
| <ol> <li>4.1 Funções exercidas, diretamente relacionadas com o posto</li> </ol> | ) de trabalho a que se candidata: | e) Cumpr          |
| Data Início                                                                     | Data Fim                          |                   |
| dd/mm/aaas hhomm                                                                | dd/mm/aaaa hhumm                  |                   |
| Função Exercida                                                                 |                                   | 7. Nec            |
|                                                                                 |                                   | • 7.1 Poss        |
| Data Início                                                                     | Data Fim                          | Sim               |
| dd/mm/aaaa hhumm                                                                | dd/mm/aaaa hhumm                  |                   |
| Função Exercida                                                                 |                                   |                   |
|                                                                                 |                                   | 9. Dec<br>Declaro |
| Data Início                                                                     | Data Fim                          |                   |
| dd/mm/aaaa hhimm                                                                | dd/mm/aaaa htumm                  | Localidade        |
| Função Exercida                                                                 |                                   |                   |
|                                                                                 | <b>X</b>                          |                   |
| 4.2 Outras funções e actividades exercidas                                      |                                   | Docur             |
|                                                                                 |                                   | Currículo         |
|                                                                                 |                                   | Escolhe           |
|                                                                                 |                                   | Comprove          |
|                                                                                 |                                   | Ecolor            |
|                                                                                 |                                   | Descolhe          |
|                                                                                 |                                   | Por cada          |

### Requisitos de Admissão

claro que reúno os requisitos previstos no artigo 17º da Lei 35/2014, de 20/06:

lacionalidade portuguesa, quando não dispensada pela Constituição, por convenção internacional ou por lei especial;

8 Anos de idade completos;

So inibição do exercício de funções públicas ou não interdição para o exercício daquelas que se propõe desempenhar;

obustez física e perfil psíquico indispensáveis ao exercício das funções;

umprimento das leis de vacinação obrigatória.

## Necessidades Especiais

Possui incapacidade igual ou superior a 60%?

Não

## Declaração

claro que são verdadeiras as informações acima prestadas :

| Localidade | Data             |  |
|------------|------------------|--|
|            | dd/mm/aaaa hh:mm |  |
|            |                  |  |

| Documentos                                                                                                    |                                |                                                                                                    |                                |
|----------------------------------------------------------------------------------------------------|--------------------------------|----------------------------------------------------------------------------------------------------|--------------------------------|
| Currículo                                                                                                    |                                | Certificado de habilitações                                                                                   |                                |
| Escolher ficheiro Nenhum ficheiro selecionado                                                                                                    | Tamanho max. do ficheiro: 5 Mb | Escolher ficheiro Nenhum ficheiro selecionado                                                                 | Tamanho max. do ficheiro: 5 Mb |
| Comprovativos de formação                                                                                                    |                                | Outros                                                                                                    |                                |
| Escolher ficheiro Nenhum ficheiro selecionado                                                                                                    | Tamanho max, do ficheiro: 5 Mb | Escolher ficheiro Nenhum ficheiro selecionado                                                                 | Tamanho max. do ficheiro: 5 Mb |
| Por cada formação deverá anexar o respetivo documento comprovativo. Aqui deverá<br>anexar apenas ações de formação realizadas nos últimos 10 anos. Pode submeter até 5<br>comprovativos. Para mais comprovativos deve compactar os ficheiros e submeter um<br>ficheiro. ZIP |                                | Pode submeter até 5 ficheiros. Para mais ficheiros deve compactar os ficheiros e submeter<br>um ficheiro .ZIP |                                |

## 8º Passo: Completar dados da candidatura atualizada e ENVIAR

O Município de Braga é a entidade responsável pela recolha e tratamento dos dados pessoais dos Candidatos e, nesse âmbito, decide quais os dados pessoais a serem recolhidos, os meios de tratamento dos mesmos e as finalidades para as quais eles são tratados. Os dados que recolhemos são os acima solicitados e têm como finalidade a avaliação e seriação de candidaturas, com base na legislação específica de recrutamento na Administração Pública.

Os dados recolhidos não serão partilhados e serão conservados pelo período legal estabelecido.

O Município de Braga tem vindo a implementar as medidas de segurança técnica e operacional, através de procedimentos e controles internos, que visam proteger os dados pessoais contra a perda, uso indevido, alteração ou destruição.

Para questões de privacidade e proteção de dados consulte a nossa Política de Privacidade em: https://www.cm-braga.pt.

Aceito que o sistema me envie e-mails de resposta à presente submissão.

 O(A) subscritor(a), sob compromisso de honra e consciente de incorrer em eventual responsabilidade penal caso preste falsas declarações, declara que os dados constantes do presente requerimento correspondem à verdade

Dou consentimento para que os meus dados pessoais sejam tratados para as finalidades acima descritas.

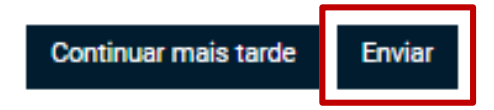

Após ENVIAR a sua NOVA candidatura irá receber novamente um email com a sua candidatura atualizada.

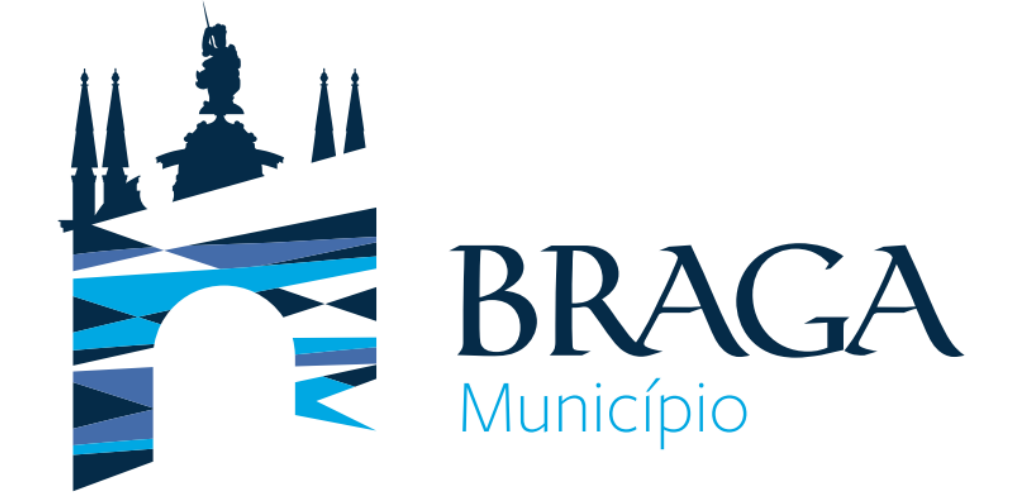

Para qualquer esclarecimento adicional:

Departamento de Gestão e Desenvolvimento de Recursos Humanos Praça Conde de Agrolongo, 4704-514 Braga 253 61 60 60 Contactos: rec.humanos@cm-braga.pt